# 快速安装手册

## ☑ UC350

#### 欢迎您选购UC350融合通信网关产品!

安装设备之前请仔细阅读本安装指导。鼎信通达为客户提供全方位的技术支持,需 要更多在线技术支持,请拨打技术支持热线电话:0755-61919966。 邮箱:support@dinstar.com网址:www.dinstar.cn

#### 注意:

本文档用于为设备安装提供简明快捷的操作指导;更详细的参数说明和配置向导请参照 相关用户手册。

## 1 UC350 融合通信网关型号和接口数量

| 接口类型<br>产品型号 | MCU 板                                                  | 用户板(FXO/FXS/E1、T1)                                                                |
|--------------|--------------------------------------------------------|-----------------------------------------------------------------------------------|
| UC350        | 2*100/1000M,Base-T, RJ45<br>1* USB 2.0<br>1* Console 口 | FXS板: 2*RJ45, 8个语音接口<br>FXO板: 2*RJ45, 8个语音接口<br>E1/T1板: 4*RJ45, 提供4个<br>E1/T1语音接口 |

#### 2 指示灯说明

| 指示灯  | 定义            | 状态         | 描述              |  |
|------|---------------|------------|-----------------|--|
|      | PWR 电源指示灯     |            | 设备电源输入正常        |  |
| PVVK |               |            | 设备无电源输入或电源输入不正常 |  |
|      |               | 慢闪         | 设备初始化成功并正常运行    |  |
| RUN  | RUN 设备运行状态指示灯 |            | 设备系统正在初始化       |  |
|      |               | 常亮/灭       | 设备未正常运行         |  |
|      | 语音电话接口占用      | 常亮         | 端口摘机使用中         |  |
| 指示灯  |               | 灭          | 端口挂机            |  |
|      | 网口连接状态指示灯     | 快闪         | 网络连接正常          |  |
| C.F. | (Link)        | 不亮         | 网络未连接或网络连接不正常   |  |
| GL   | 网口速率指示灯       | 常亮         | 网络速率为1000Mbps   |  |
|      | (Speed)       | 不亮         | 网络速率低于1000Mbps  |  |
| RST  | 设备复位          | 该键用于重新启动设备 |                 |  |

注:上述表格未包含所有指示灯信息。若要了解信息,翻阅用户手册或联系相关技 术人员。

#### 3 硬件说明

▶ 设备正面

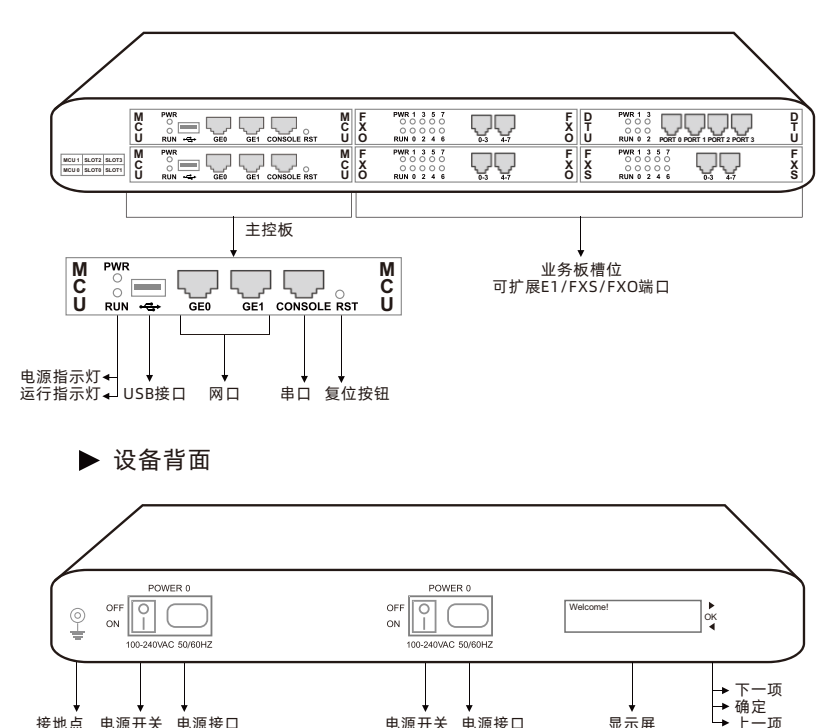

接地点 电源开关 电源接口

#### 4 安装注意事项

◆ 为保证设备正常工作和使用寿命, 机房内需维持适当的温度和湿度; 机房环境温度 要控制在 0-45℃。

电源开关 电源接口

显示屏

- ◆ 设备采用 100~240V 交流电压,请确认供电电源在设备允许的使用范围内,交流供 电插座为带接地的三线供电; 交流供电系统的良好接地。
- ◆ 为防止设备运行中受到干扰,请将设备远离高功率无线电、雷达发射台及高频率大 电流设备。

#### 5 硬件安装

▶ 设备网络连接示意图

• 网络连接

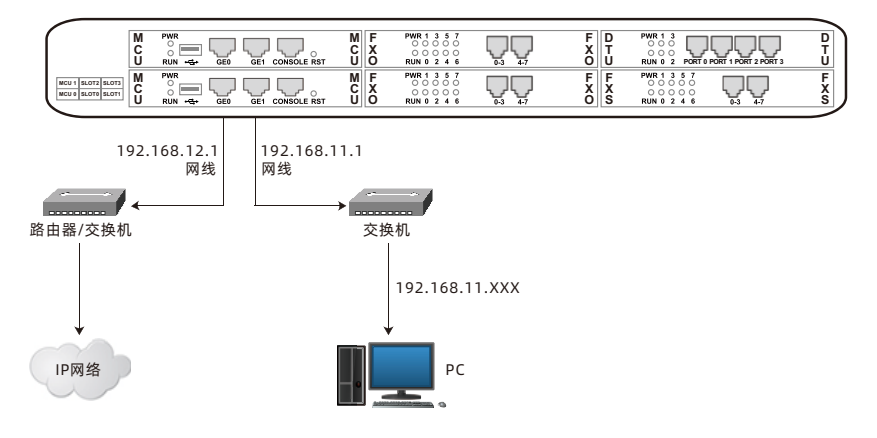

▶ 在电源接口处接入电源适配器

• 电源连接及设备接地

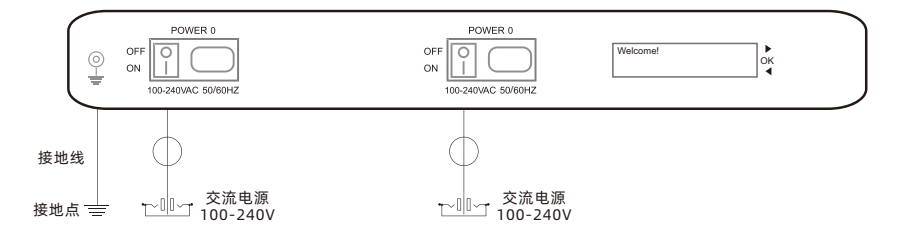

## 6 设备登录

打开浏览器, 输入默认地址GEO: https://192.168.12.1; GE1: https://192.168.11.1。 初始用户名: admin, 密码: admin@123#。

| UC350-X |    |       |  |
|---------|----|-------|--|
|         | DI | NST∆R |  |
|         | ۵  | 用户名   |  |
|         |    |       |  |
|         |    | 登录    |  |
|         |    |       |  |
|         |    |       |  |

#### 7 查看网络状态

菜单栏"状态→总览"查看网络连接状态。

| 系統                                                                                         |                                                                                                    | 性能                                                                                         |                                                                                                    |
|--------------------------------------------------------------------------------------------|----------------------------------------------------------------------------------------------------|--------------------------------------------------------------------------------------------|----------------------------------------------------------------------------------------------------|
| 设备型号                                                                                       | UC350                                                                                                    | CPU                                                                                        | 3 / 100 (3%)                                                                                                    |
| 设备序列号                                                                                      | DDD1-0113-0021-0028                                                                                                    | 文件系统                                                                                       | 123540 kB / 507740 kB (24%)                                                                                                    |
| 硬件ID                                                                                       | 6431-0B14-2132                                                                                                    | 内存                                                                                         | 131780 kB / 524288 kB (25%)                                                                                                    |
| 从板序列号                                                                                      | DDD1-0113-0021-0028                                                                                                    |                                                                                            |                                                                                                    |
| 从板硬件ID                                                                                     | 6431-0B0D-2A32                                                                                                    |                                                                                            |                                                                                                    |
| 固件版本                                                                                       | 2.57.1.10 2021-11-18 19:24:24 CST                                                                                                    |                                                                                            |                                                                                                    |
| 本地时间                                                                                       | 2021-11-29 14:56:08                                                                                                    |                                                                                            |                                                                                                    |
| 运行时间                                                                                       | 47分9秒                                                                                                    |                                                                                            |                                                                                                    |
| 云服务器                                                                                       | 未运行                                                                                                    |                                                                                            |                                                                                                    |
|                                                                                            |                                                                                                    |                                                                                            |                                                                                                    |
|                                                                                            |                                                                                                    |                                                                                            |                                                                                                    |
| GE0 网络                                                                                     |                                                                                                    | GE1 网络                                                                                     |                                                                                                    |
| GE0 网络<br>MAC地址                                                                            | F8-A0-3D-46-1F-29                                                                                                    | GE1 网络<br>MAC地址                                                                            | F8-A0-3D-46-1F-2A                                                                                                    |
| GEO 网络<br>MAC地址<br>类型                                                                      | F8-A0-3D-46-1F-29<br>静态地址                                                                                                    | GE1 网络<br>MAC地址<br>类型                                                                      | F8-A0-3D-48-1F-2A<br>静态地址                                                                                                    |
| GE0 网络<br>MAC地址<br>类型<br>IP地址                                                              | F8-A0-3D-46-1F-29<br>静岡地社<br>172-19-211.135                                                                                                    | GE1 网络<br>MAC地址<br>类型<br>IP地址                                                              | F8-A0-3D-46-1F-2A<br>静态地站上<br>192.188.11.1                                                                                                    |
| GE0 网络<br>MAC地址<br>类型<br>IP地址<br>子网捷码                                                      | F8-A0-3D-46-1F-29<br>静心地站上<br>172-18-211.135<br>255.255.0.0                                                                                                    | GE1 网络<br>MAC地址<br>类型<br>IP地址<br>子网纯码                                                      | F8-A0-3D-46-1F-2A<br>静语地址<br>192.188.11.1<br>255.255.255.0                                                                                                    |
| GE0 网络<br>MAC地址<br>类型<br>IP地址<br>子网捷码<br>网关                                                | F8-A0-3D-46-1F-29<br>静初時起<br>172-18-211.135<br>265.255.0.0<br>172-18.1.1                                                                                                | GE1 网络<br>MAC地址<br>类型<br>IP地址<br>子网纯码<br>网关                                                | F8-A0-3D-48-1F-2A<br>静态地址<br>192.188.11.1<br>255.255.255.0<br>0.0.0.0                                                                                                    |
| GEO 网络<br>MAC地址<br>樊型<br>IP地址<br>子网纯码<br>网关<br>首选DNS服务器                                    | F8-A0-3D-48-1F-29<br>#%59bbt<br>172-18-211.135<br>255-256.0.0<br>172-18-1.1<br>0.0.0                                                                                    | GE1 网络<br>MAC地址<br>关型<br>IP地址<br>子网地码<br>网关<br>首选DNS服务器                                    | F8-A0-3D-46-1F-2A<br>静而地致此<br>192-168-11.1<br>256-255-255-0<br>0.0.0<br>0.0.0                                                                                             |
| GE0 网络   MAC地址   樂型   IP地址   子网携码   网关   首选DNS服务器   备用DNS服务器                               | F8-A0-3D-46-1F-29<br>静振地社<br>172.19.211.135<br>255.255.0.0<br>172.19.1.1<br>0.0.0<br>-                                                                                  | GE1 网络   MAC地址   樊型   IP地址   子列地码   风关   首志DNS服务器   备用DNS服务器                               | F8-A0-3D-46-1F-2A<br>静远地赴<br>192-198-11.1<br>255-255-255-0<br>0.0.0.0<br>0.0.0                                                                                            |
| GEO 网络   MAC地址   樂型   IP地址   子对掩码   网关   首流DNS服务器   審用DNS服务器   擦收 / 发送 (每秒)                | F8-A0-3D-46-1F-29<br>静雨地址<br>172-19-211-135<br>255-255.0.0<br>172-19-1.1<br>0.0.0<br>-<br>1002 李节 (12 乾燥型) / 230 李节 (1 数编型)                                             | GE1 网络   MAC地址   樊型   IP地址   子列搏码   网关   首志DNS服务器   备用DNS服务器   接收 / 发送 (每秒)                | F8-A0-3D-48-1F-2A<br>静态地址<br>192-198-11.1<br>256-255-255.0<br>0.0.0<br>0.0.0<br>0.0.0<br>80 夺节 (1 数据图) / 56 夺节 (1 数据图)                                                    |
| GEO 网络   MAC地址   樂型   IP地址   子肉掏码   阿关   首志DNS服务器   备用DNS服务器   橡牧 / 发送 (母秒)   橡牧 / 发送 (总计) | F8-A0-3D-46-1F-29<br>静形地址<br>172-19-211.135<br>255.255.0.0<br>172-19-1.1<br>0.0.0<br>-<br>1002 李节 (12 数编码) / 230 李节 (1 数编句)<br>1.81 MB (20897 数编句) / 1.25 MB (2034 数编句) | GE1 网络   MAC地址   樂型   IP地址   子网梅码   网关   首选DNS服务器   备用DNS服务器   接收 / 发送 (每秒)   接收 / 发送 (总计) | F8-A0-3D-48-1F-2A<br>静态地址<br>192-198-11.1<br>255-255-255-0<br>0.0.0.0<br>0.0.0.0<br>0.0.0.0<br>00 今节 (1 数据码) / 50 夺节 (1 数据码)<br>28.80 KB (480 数据码) / 105.64 KB (2504 数据码) |

### 8 修改网络配置

如需修改UC350网络配置,请登陆设备后,点击上方菜单栏里的"网络→设置",重新设置设备GE0口和GE1口的IP地址。

| 网络 / 设置  |                |   |
|----------|----------------|---|
| GE0      |                |   |
| IP地址     | 172.19.211.135 |   |
| 子网掩码     | 255.255.0.0    | ~ |
| 默认网关     | 172.19.1.1     |   |
| 首选DNS服务器 |                |   |
| 备用DNS服务器 |                |   |
| MTU      | 1500           |   |
| 优先级      | 9              |   |
| GE1      |                |   |
| 旧地址      | 192.168.11.1   |   |
| 子网塘码     | 255.255.255.0  | ~ |
| 默认网关     |                |   |
| 首选DNS服务器 |                |   |
| 备用DNS服务器 |                |   |
| MTU      | 1500           |   |
| 优先级      | 10             |   |
|          | 「「「「「「「「」」」    |   |

设置完成后,请点击重启生效。

#### 9 创建分机

点击菜单栏里的"分机→SIP",分机创建可以单个新建或者批量操作。 注:创建分机时请选择对应的配置文件。

| 分机 / SIP / 新建     |     |          |
|-------------------|-----|----------|
| SIP分机 SIP活机       |     |          |
|                   |     |          |
| 编号<br>            | 3   | ~        |
| 名称                |     |          |
| 分机                |     |          |
| 密码                |     | •        |
| 分类标签              |     |          |
| 外啰主叫号码            |     |          |
| 直拨号码(DID)         |     | $\oplus$ |
| 最大注册并发数           | 1   | ×        |
| 最大呼叫并发数           | 1   | ¥        |
| 振铃超时时长(s)         | 50  |          |
| 发送INVITE时原始被叫号码位置 | 关闭  | ×        |
| 注册来源              | 任意  | <b>~</b> |
| 注册用户代理            | 任意  | ~        |
| 呼叫代接              | 振铃组 | ~        |
| 呼叫等待              | 关闭  | ~        |
| 免打扰               | 关闭  | ~        |
| 无条件呼叫转移           | 关闭  | ~        |
| 未注册呼叫转移           | 关闭  | ×        |

设置完成后,请点击"应用"生效。

SIP分机和SIP Trunk注册状态可在菜单栏"状态→SIP"页面查看。 显示"注册"状态,则表示设备分机注册。 显示"未注册"状态,则表示分机未注册上设备。

## 10 添加Trunk

#### (1) SIP Trunk

SIP中继用于连接UC350与其他设备。添加SIP中继时,必须根据当前网络选择对应的 SIP配置文件。SIP中继支持UDP/TCP/TLS协议。

| 中继 / SIP / 新建      |                   |   |
|--------------------|-------------------|---|
| 编号                 | 2                 | ~ |
| 名称                 |                   |   |
| 地址                 |                   |   |
| 満口                 |                   |   |
| 外出代理服务器            |                   |   |
| 端口                 |                   |   |
| 协议                 | UDP               | ~ |
| 注册                 | 关闭                | ~ |
| From头域用户名          | 主叫号码              | ~ |
| From头域显示名          | 主叫号码              | ~ |
| From头域地址           | 本端地址              | ~ |
| 心跳                 | 关闭                | ~ |
| AutoCLIP配置         | 关闭                | ~ |
| DNIS               | 关闭                | ~ |
|                    | 1-< GE0_Default > | ~ |
| *7 田晴時980重<br>於開発教 | 1-< default >     | ~ |
| a new ye           |                   |   |

(2) FXO

通过创建Trunk/FXO, 实现通话。

| 中继 / FXO          |          |   |  |
|-------------------|----------|---|--|
| FXO 阻抗匹配 忙音学习     |          |   |  |
| 中继 / FXO / 新建     |          |   |  |
|                   |          |   |  |
| 檣回                | 0        | ~ |  |
| 満口                | 0        | ~ |  |
| 与码                |          |   |  |
| 代拨号码              |          |   |  |
|                   |          |   |  |
| AutoCLIP配置        | 关闭       | ~ |  |
| 工作模式              | 语音       | * |  |
| 接听模式              | 听筒       | ~ |  |
| 增益配置模式            | 基本设置     | ~ |  |
| (午谷)協力(ID 、DSTNI) |          |   |  |
| reasoning and and |          | * |  |
| 接收増益(PSTN->IP)    | 0dB      | ~ |  |
| 阻抗                | 600 Ohm  | ~ |  |
| 混合平衡参数            | 0        |   |  |
| 状态                |          | ~ |  |
|                   |          |   |  |
|                   | 取消 保存 重置 |   |  |

#### (3) E1/T1

用户可以通过E1/T1与PRI/SS7/R2建立数字接口连接,实现UC从PRI/SS7/R2呼叫。 配置呼叫路由前,请确认物理连接良好,PRI状态为UP和Active。

| 中继 / E1      |             |   |
|--------------|-------------|---|
| E1中继 E1参数    |             |   |
| 中继 / E1 / 新建 |             |   |
| 槽位           | 0           | ~ |
| 类型           | PRI         | ~ |
| PRI中继        |             |   |
| 协议           | ISDN        | ~ |
| 接口層性         | 用户侧         | ~ |
| 振铃信号         | ALERTING    | ~ |
| PRI参数配置      |             |   |
| 源号码方案        | ISDN/电话编号方案 | ~ |
| 源号码关型        | 未知          | ~ |
| 允许显示号码屏蔽指示语  | 用户提供, 不检查   | ~ |
| 限制显示号码屏蔽指示语  | 用户提供, 不检查   | ~ |
| 目的号码编号方案     | ISDN/电话编号方案 | ~ |
| 目的号码类型       | 未知          | * |
| 信息传输能力       | 语音          | * |
| AutoCLIP     | 关闭          | ~ |

### 11 配置路由

在菜单栏"呼叫控制→路由"界面,配置呼入呼出路由。UC350 最多可配置300条路 由,1表示优先级最高。当路由被调用传递时,它将基于优先级索引来逐个匹配路由。 路由配置的关键是条件,用户可以根据主叫/被叫号码和时间来选择目的地。

| 呼叫控制 / 路由 / 新建   |                 |
|------------------|-----------------|
| 优先级              | 1 ~             |
| 名称               | callout         |
| 条件               |                 |
| 源地址              | 本地分机 イ          |
| 号码配置             | 关闭 🗸            |
| 主叫号码前缀           |                 |
| 被叫号码前缀           |                 |
| 时间配置             | 任意. ~           |
| 动作               |                 |
| 回拨               |                 |
| 区别振铃(Alert-Info) | 无               |
| 号码变换             | 关闭 💙            |
| 目的地              | FXO中继/ 靖口 1 🖌 🖌 |
| 三部合              | 关闭 🖌            |
| 呼叫失败动作           |                 |
|                  | 取消 保存 重置        |

#### 12 基本操作

- 拨打\*158#查询GE0端口地址;
- 拨打\*114#查询FXS端口话机号码;
- 拨打\*111#重启设备;
- 点击"系统→?重启"实现重启。
- 注:拨打\*158#查询GE0端口地址用于FXS/FXO用户板。若当前用户板为E1/T1,查询 端口IP地址需要通过CONSOLE端口。

### 13 更多

本文档仅提供快速安装和基本配置指导。详细配置及参数说明请参考用户手册或咨询获 取在线技术支持。

#### 14 FAQ

(1) UC350是否支持双网口接入不同网络互联互通实现业务? UC350可以同时支持GE0/GE1对接业务,可以使得GE0的呼叫从GE1出,需要在 分机或者中继中选择对应的网口,若网口选择错误,会导致业务出现问题。

(2) UC350是否支持视频传输, 传真传输?

设备支持视频VP2 H263.H264.H261等主流视频透传,同时也支持传真 (T30 ORT38)。

- (3)设备支持什么方式储存信息? 存储方式可以支持U盘或SD卡。
- (4)当端口容量不够时,设备如何扩展端口?如果需要额外FXS、FXO,E1端口支持,可以通过SIP trunk对接其他外置网关。
- (5)设备端口采用哪种接线方式? 默认FXO 接口线仅支持RJ45接口,使用过程中需要用分线器分出RJ11端口。具体 做线方式,参考用户手册。
- (6)设备如何恢复出厂设置?设备目前仅支持Web恢复设备出厂设置。

## 诚信·专注·创新·开放

深圳鼎信通达股份有限公司 官方网址: http://www.dinstar.cn 新浪微博: http://weibo.com/voipdinstar

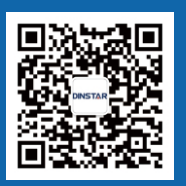